# 药店移动支付 **柜员操作流程**

移动医保支付超过规定金额和实体刷卡一样要进行登记 **请务必严格执行!**!

?

录入前询问:请问您是用手机支付还是其他方式?

如果客人询问:还可以用手机支付吗?回答: 可以的,绑定电子社保卡后以后就可以手机刷社保 卡。

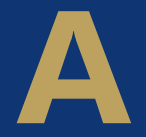

可以边进行电子社保卡支付介绍,边可以引导用户 进行绑卡。

如果客人告知:用手机,回答:您的手机已经 绑定了社保卡对吧,马上为您办理。如果回答说没有 绑定,跳至A的话术。

如果回答说刷社保卡或者现金,按照原有方法 进行处理,在结账结束后,向客人介绍:您可以考虑 用手机支付宝/微信绑定电子社保卡,以后在本店手 机刷社保卡支付,很方便的。

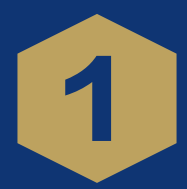

### 操作界面上新增 手机支付功能 按钮 或 快捷键 Alt+S

|                 | 药店[系续初始用户] CDe1.e                         | .0<br>一 · · · · · · · · · · · · · · · · · · · |              |               |
|-----------------|-------------------------------------------|-----------------------------------------------|--------------|---------------|
| →> 操作员登陆成功      | 姓名                                        |                                               | □ 帐户余额       | 0             |
|                 | 性别<br>帐户余额 [                              | 年齡                                            | → <u></u>    | 0             |
|                 | 结帐                                        | 手机支付(                                         | S) 帐户支付      | 0             |
|                 | <ul> <li>☑打印票据</li> <li>☑已对码药品</li> </ul> | <b>主制票据格式</b><br>重打发票                         | 头收金额<br>退款金额 | 0             |
| 药品名称            |                                           | 药品规格                                          | _ 药品单价       | 药品数里<br>1     |
| <u>药品编码</u> 药品名 | 称    单价    自                              | 1付比例 数里                                       | 单位 收费时间      | 大类编码 医保编码 费用合 |
|                 |                                           |                                               |              |               |

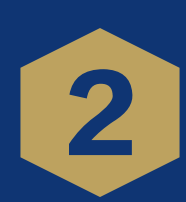

#### 移动支付界面(手机支付、退单)

| ジ 手机支付主界面       ジ 手机支付主界面       手机支付       夏単       手机支付 |                                                                  |                     | ×                   |
|----------------------------------------------------------|------------------------------------------------------------------|---------------------|---------------------|
| <b>药品总额</b><br>药品名称<br>药品名称<br>药品名称                      | 0     □     已对码药品       药品规格     药品单价           単价     数里     単位 | 药品数<br><br><br><br> | 取消定单(C) )           |
|                                                          |                                                                  |                     | 〕<br>査              |
| 电子社保码                                                    |                                                                  | 扫码结算( <u>S</u> )    |                     |
| ◆                                                        | 2018年9月10日                                                       | 9:26 四川欠远银海软件       | ///<br>▶<br>非股份有限公司 |

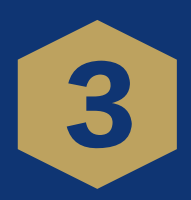

| 了 ▲ ▲ ▲ ▲ ▲ ▲ ▲ ▲ ▲ ▲ ▲ ▲ ▲ ▲ ▲ ▲ ▲ ▲ ▲                      | <b>a</b> a a                                 |                                  | <b>A</b>         |
|--------------------------------------------------------------|----------------------------------------------|----------------------------------|------------------|
| <ul> <li>手机支付</li> <li>運車</li> </ul>                         |                                              |                                  |                  |
| 药品总额                                                         | 0 □ 已对码药品                                    |                                  | 取消定单( <u>C</u> ) |
| 5 品 名 称 5 品 名 称 5 品 名称 6 点 点 点 点 点 点 点 点 点 点 点 点 点 点 点 点 点 点 | 药品规格     药品单       自价     数量     单位     收费时间 | 价     药品       1       1       1 | 数 里              |
| F                                                            |                                              |                                  |                  |
| -                                                            |                                              |                                  |                  |
| 由乙汁枳甸                                                        |                                              | +3四件智(c)                         |                  |
| 电子杠沫码                                                        |                                              | 11191年月(2)                       |                  |
| ↓ <br>提示: 次迎使用社保支付软件!                                        | 2018年9月10日                                   | 9:26 四川次                         | 远银海软件股份有限公司      |

#### $\checkmark$ -X 操作 X 手机支付 退单 手机支付 □ 已对码药品 药品总额 33 药品规格 药品单价 药品名称 药品数量 单位 收费时间 大型 医保编码 2017-04-09 12 101 YP00005909 盒 2017-04-09 12 201 YP10003598 费用合计 11 22 <u> 药品编码</u> <u> 药品名称</u> YP00005909 维生素K1 YP10003598 穿心莲片 <u>单价</u> 11 22 数量 1 药品 自费部 电子社保码 扫码结算(S) 界面-社保手机号 ↓ 提示: 欢迎使用社保支付软件! 2017年4月9日 12:11 四川久远银海软件股份有限公司

# **人** 手机支付

进行手机支付,选择手 机支付功能键进入手机 支付界面

录入相关药品信息(同 刷卡购药操作步骤)

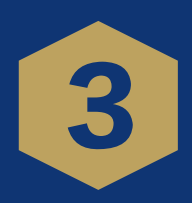

如需删除药品明细---选择需要删除的药品明 细,点击DELETE或 DEL键

|       |                                           |                                      |              |                            |          |         | 0    |
|-------|-------------------------------------------|--------------------------------------|--------------|----------------------------|----------|---------|------|
|       |                                           |                                      |              |                            |          |         |      |
| る。退出  | ■ 手机支付主界面                                 |                                      |              |                            |          |         |      |
| -> 操作 | <ul> <li>         手机支付 退单     </li> </ul> |                                      |              |                            |          |         |      |
|       | 手机支付                                      |                                      |              |                            |          |         |      |
|       | 药品总额                                      | 33 □ 已对码药品                           |              |                            |          |         |      |
|       | 55品名称                                     | <u> </u>                             | 价            | 药                          | 品数量      | ]       |      |
|       | 药品编码 药品名称<br>▶ YP00005909 维生素K1           | 単价  数量  単位  收费时 <br> 11   1   2017-0 | ]<br>1-09 12 | 大类 医保编码<br>101  YP00005909 | 费用合计     |         |      |
| 1#0.  | YP10003598   牙心连片                         | 22 1 盒 2017-04                       | 4-09 12      | 201  YP10003598            | 22       |         | くません |
| ្រាំ  |                                           |                                      |              |                            |          |         | 自我部  |
|       |                                           |                                      |              |                            |          |         |      |
|       |                                           |                                      |              |                            |          |         |      |
|       |                                           |                                      |              |                            |          |         |      |
|       |                                           |                                      |              |                            |          |         |      |
|       | 电子社保码                                     |                                      |              | 扫码线                        | [2] (2)  |         |      |
|       | 界面-社保手机号                                  |                                      |              |                            |          | 11.     |      |
| 4     |                                           |                                      |              |                            |          |         | •    |
| 提示:   | XXU世使用社保支付软件 <b>?</b>                     | 2017年4月9日                            |              | 12:13                      | 四川久远银海软件 | F胶份有限公司 |      |

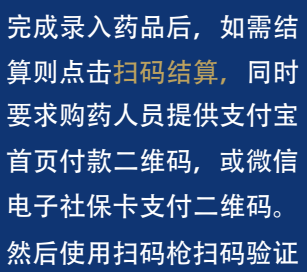

提示相应错误信息

| 然后使用扫码枪扫码验证 |    |
|-------------|----|
|             |    |
| •           | 药品 |
|             |    |
| 如完成移动支付则清空  |    |
| 界面数据,如果失败则  |    |

| <b>冬</b> 退出 | A A A A A A A A A A A A A A A A A A A                                                                                                    |     |
|-------------|----------------------------------------------------------------------------------------------------|-----|
| -> 操作       | <ul> <li>         手机支付 退単         <ul> <li>             手机支付             </li> <li>             手机支付             </li> </ul> </li> </ul>                                                                                     |     |
|             | 药品总额 22 □ 已对码药品                                                                                                    |     |
|             | <u>药品名称</u> <u>药品规格</u> <u>药品单价</u> <u></u> 1                                                                                                    |     |
|             | 药品编码         药品名称         单价         数量         单位         收费时间         大兴医保编码         费用合计           YP10003598         第心運片         22         1         盒         2017-04-09         12/201         YP10003598         22 |     |
| 药品          |                                                                                                    | 自费部 |
|             |                                                                                                    |     |
|             |                                                                                                    |     |
|             |                                                                                                    |     |
|             | 电子社保码 目刊结算 ②                                                                                                    |     |
|             | 正在手机支付                                                                                                    |     |
| 4           | □<br>□<br>□<br>□<br>□<br>□<br>□<br>□<br>□<br>□<br>□<br>□<br>□<br>□                                                                                                    | •   |
| 绳示:         | □ 从些使用在床文刊本中T 2017年4月9日 12:16 四川久远银海软件股份有限公司                                                                                                    |     |

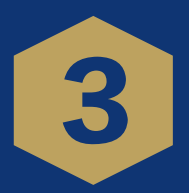

# **C** 订单撤销(退单)

退款流程

点击"手机支付",进入 界面后点击"退单"

| ľ |                                                             | <i>•</i> |
|---|-------------------------------------------------------------|----------|
|   |                                                             |          |
|   |                                                             |          |
|   | □ 社保编码: □交易号: □ □交易号: □ □ □ □ □ □ □ □ □ □ □ □ □ □ □ □ □ □ □ | )        |
|   | □ 开始时间: 2018-09-10 09:24:37▼ □结束时间: 2018-09-11 09:24:37▼    | þ        |
|   | 回退交易数据                                                      | )        |
|   |                                                             | )        |
| ſ |                                                             | ]        |
| _ | - 英田明知                                                      | 盒        |
|   |                                                             |          |
|   |                                                             |          |
|   |                                                             |          |
|   |                                                             |          |
|   |                                                             | 0<br>    |

选择"社保编码"、"交 易号"、"开始时间"、 "结束时间"中任意参数, 并点击"查询"按键,即可 生成查询结果。在查询到的 订单中选中要取消的订单, 并点击"回退"按键。

| <mark>》</mark> 退出 | ()<br>()<br>()<br>()<br>()<br>()<br>()<br>()<br>()<br>()<br>()<br>()<br>()<br>( | る (の)<br>机支付主界               | <b>由</b>             |              | <b>6</b>               |            | <u></u>             |                |                 | 10 <b>/</b>       | <mark>)</mark> 6                |         |         |
|-------------------|---------------------------------------------------------------------------------|------------------------------|----------------------|--------------|------------------------|------------|---------------------|----------------|-----------------|-------------------|---------------------------------|---------|---------|
| -> 操作             | 〔<br>手机<br>退单                                                                   | <b>2</b><br>支付 退             | ♥<br>■               |              |                        |            |                     |                |                 |                   |                                 |         |         |
|                   |                                                                                 | ] 社保编码<br>] 开始时间             | :<br>2017-03-        | ·01 14:41:03 | _ □交<br><b>_</b> ☑结    | 汤号:<br>束时间 | : 2017-             | D5-25 14∷      | 41:03 <b>-</b>  | 查询<br>回退          | -                               |         |         |
|                   | 回退<br>就<br>IP1                                                                  | 交易数据——<br>②编号<br>17000010000 | 姓<br>1929 韩<br>169 韩 | 名 帐,<br>見    | 户支付<br><u>10</u><br>12 | 现金支        | 付统<br><sup> 0</sup> | 筹支付            | 费用总部<br>0       | 页 支付时间<br><u></u> | ]<br>20 15:46:45<br>22 15:49:47 |         |         |
| 药品                |                                                                                 |                              | <u>R0</u>   韩        |              | 19                     |            |                     |                | \$ <b> </b>     | .1 017-00-1       |                                 |         | 自费部     |
|                   | - 费用<br>药¦<br>ΥP(                                                               | 明細                           | -<br>药品名利<br>手工分     | 尔<br>农缩血小板   | 数量<br>( '              | 价格<br>1    | 子 <u></u> 虎<br>1    | <u>急额</u><br>1 | 收费时间<br>2017-03 | -22 15:47:44      | 交易号<br>4 MP1703221              | 0002    |         |
| ∢  <br>提示:        | 欢迎                                                                              | <br>2使用社保支付                  | 软件 <b>!</b>          |              |                        |            | 2017年5              | 月25日           |                 | 14:45             | 四川久远银                           | 海软件股份有限 | ▶<br>公司 |

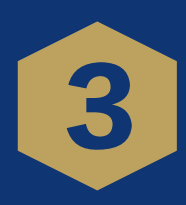

| <mark>》<br/>退出</mark><br>→ 操作 | 日     日     日 </th <th>■</th> | ■   |
|-------------------------------|----------------------------------------------------------------------------------------------------|-----|
|                               | □ 大物時前:       2017-03-01 14:41:03 ▼       □ 法         □ 开始时间:       2017-03-01 14:41:03 ▼       □ 法         ■ 建       系统提示         ■ 調査       第次規算:         ■ 建       第次規算:         ■ 建       第次規算:         ■ 建       第次規算:         ■ 建       第次規算:         ■ 建       第次規算:         ■ 建       第二         ■ 建       第二         ■ 建       第二         ■ 建       第二         ■ 建       第二         ■ 建       第二         ■ 建       第二         ■ 建       第二         ■ 建       第二         ■ 建       第二         ■ 建       1017-03-22 15:46:4615         ● 20 017-03-22 15:46:4615       1017-03-22 16:13:19         ■ 1017-03-22 16:13:19       ■         ● 1017-03-22 16:13:19       ●                                                                                                    | 自费部 |
|                               | 費用明細                                                                                                    |     |
| ↓ <br>提示:                     | 欢迎使用社保支付软件         2017年5月25日         14:46         四川久远银海软件股份有限公司                                                                                                    | •   |

#### 在弹出窗口点击"是", 确认退款。

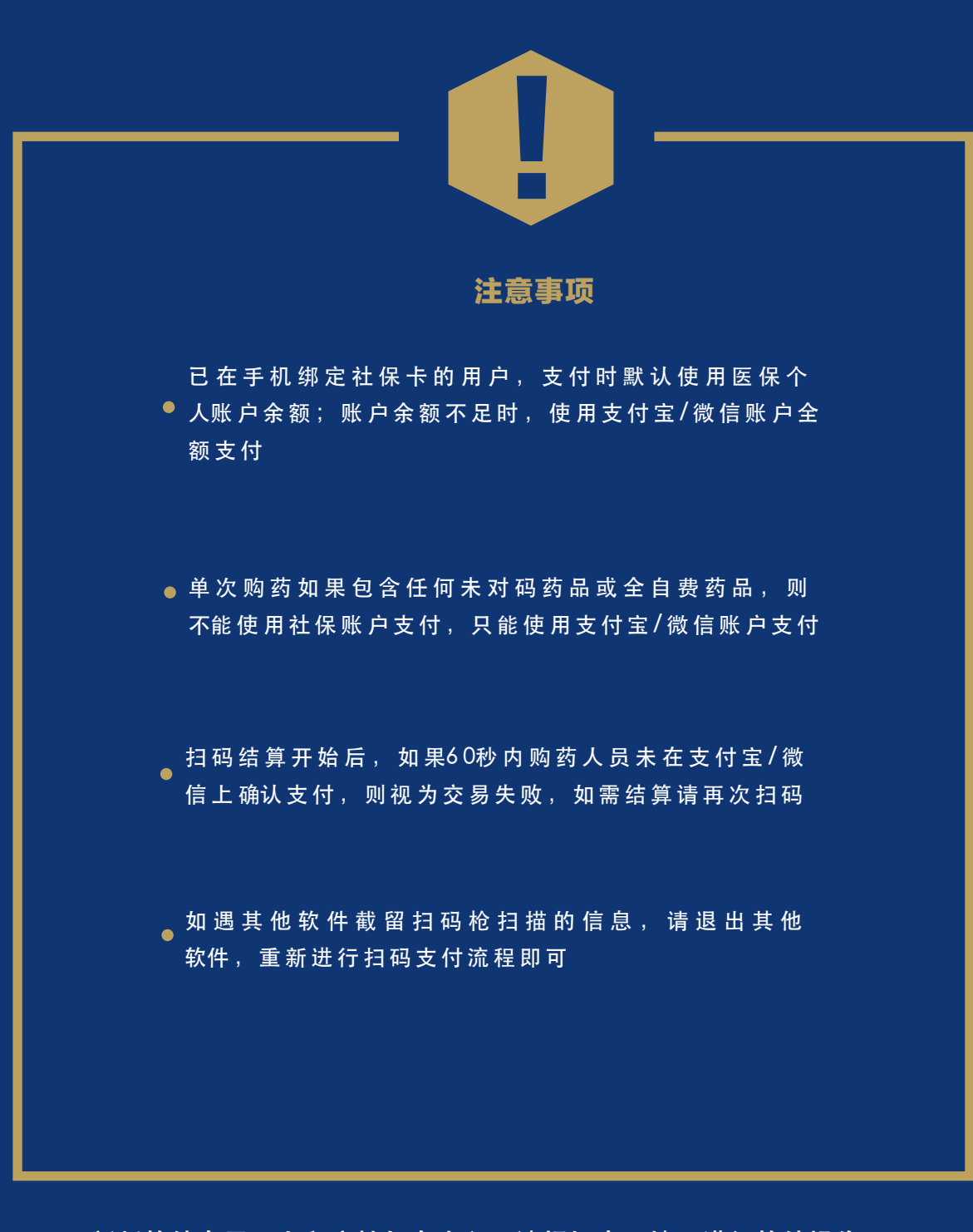

新版软件在界面上和文档如有出入,请根据实际情况进行软件操作。

谢谢阅读